# SISTEMA DE ATENDIMENTO

O Módulo de atendimento consiste em atender os clientes que possuem pasta aberta no EAAJ.

Inicialmente o funcionário administrativo ou bolsista cadastra a solicitação do cliente no sistema, que automaticamente envia um aviso no e-mail do docente e aluno responsável pela pasta.

Para entrar no módulo de atendimento, o docente deve entrar no portal do EAAJ e selecionar **Atendimentos Pendentes**.

| Portal do Docente                                                                                                    | eedback Suporte de TI                                                                                                    | ( <mark>1</mark> 99 | 🛔 0115495 <del>-</del> |
|----------------------------------------------------------------------------------------------------|----------------------------------------------------------------------------------------------------|---------------------|------------------------|
| <ul> <li>Localizar</li> <li>Alassi and a constraint of the second second secon</li></ul> | <ul> <li>raduação &gt; Estágio &gt; EAAJ</li> <li>Atendimentos Pendentes <ul> <li>Audiências Agendadas</li> </ul> </li> <li>Consulta de Estagiário Por Turma ou Professor</li> <li>Declaração de Hipossuficiência</li> <li>Dados de Estagiários</li> <li>Gestão de Pastas</li> <li>Prazos Pendentes</li> <li>Procuração</li> <li>Triagens</li> </ul> |                     |                        |

#### Na tela inicial são listados os atendimentos pendentes do docente.

| Portal do Docente                                                                                                    | Feedback Suporte de TI                         |                                                         |                         | == 4                               | 199<br>2 2 011549 |
|----------------------------------------------------------------------------------------------------|------------------------------------------------|---------------------------------------------------------|-------------------------|------------------------------------|-------------------|
| ocalizar Q<br>1323091<br>Gestão do Portal<br>Atividade Docente<br>Agenda Semanal<br>Gestão Carga Horária                                     | Atendimentos Per Lista os atendimentos pendent | io > EAAJ > Atendimentos Pend<br>Identes<br>es do EAAJ. | entes                   |                                    |                   |
| Graduação     F-mail Estudantes     Estágio     Horário Geral de Aulas     Matrícula     Monitoria Acadêmica     Núcleo Docente Estruturante | Voltar Professor: MARCIA TESHIMA               | Nº da Pasta:                                            | Estagiário:             | Cliente:                           | Imprimir          |
| Pauta Eletrônica<br>Programa de Disciplina<br>Pequerimentos                                                                                  | Nº dos Autos                                   | Cliente                                                 | Atendimentos            | Assunto                            | Opeñes            |
| <b>Pós-Graduação</b><br>Autorização<br>Equivalência/Convalidação                                                                             | 00652843320168160014                           | WILLIAN DA SILVA MELO                                   | LUCCAS MAZZARI<br>PIRES | DEVOLVER O PROCESSO NO<br>FÓRUM    | QØ                |
| Prorrogação<br>Recurso<br>Requerimentos                                                                                                    | 00105809420218160014                           | JOSÉ APARECIDO XAVIER DA<br>COSTA                       | LAISA DA SILVA          | VERIF. CÓPIA DOS AUTOS NA<br>PASTA | ۹0                |
| <b>Sinbol</b><br>Editais                                                                                                    |                                                | Tota                                                    | l de atendimentos: 2    |                                    |                   |

## Caso deseje verificar os atendimentos de outro docente, deve selecionar o docente na lista e clicar em **Filtrar**.

| Portal do Docente                                                                                                    | Feedback Suporte de TI                            |                                                         |                                                          | <b>1</b> 5 (                       | 199<br><b>a</b> 0115495 |
|----------------------------------------------------------------------------------------------------|---------------------------------------------------|---------------------------------------------------------|----------------------------------------------------------|------------------------------------|-------------------------|
| Localizar Q<br>1323091<br>• Gestão do Portal<br>• Atividade Docente<br>• Agenda Semanal<br>• Gestão Carga Horária                             | Atendimentos Pen<br>Lista os atendimentos pendent | io > EAAJ > Atendimentos Pend<br>Identes<br>es do EAAJ. | entes                                                    |                                    |                         |
| <b>Graduação</b><br>E-mail Estudantes<br>Estágio<br>Horário Geral de Aulas<br>Matrícula<br>Monitoria Acadêmica<br>Núcleo Docente Estruturante | Após selecio<br>Professor:<br>MARCIA TESHIMA      | nado o docente, cli                                     | icar em <b>Filtrar</b><br>Estagiário:<br>ecionar o docer | Cliente:                           |                         |
| Programa de Disciplina<br>Requerimentos                                                                                                    | N° dos Autos                                      | Cliente                                                 | Estagiário                                               | Assunto                            | Opções                  |
| <b>Pós-Graduação</b><br>Autorização<br>Equivalência/Convalidação                                                                              | 00652843320168160014                              | WILLIAN DA SILVA MELO                                   | LUCCAS MAZZARI<br>PIRES                                  | DEVOLVER O PROCESSO NO<br>FÓRUM    | 00                      |
| Prorrogação<br>Recurso<br>Requerimentos                                                                                                    | 00105809420218160014                              | JOSÉ APARECIDO XAVIER DA<br>COSTA                       | LAISA DA SILVA                                           | VERIF. CÓPIA DOS AUTOS NA<br>PASTA | ۹0                      |
| <b>Sinbol</b><br>Editais                                                                                                    |                                                   | Tota                                                    | al de atendimentos: 2                                    |                                    |                         |

#### Caso deseje imprimir a lista de atendimentos pendentes, deve clicar no botão Imprimir.

| Portal do Docente                                                                                 | Feedback Suporte de TI         |                                                                |                                | 88 4                               | <b>6</b> 011549   |
|---------------------------------------------------------------------------------------------------|--------------------------------|----------------------------------------------------------------|--------------------------------|------------------------------------|-------------------|
| <b>1323091</b><br>Gestão do Portal<br>Atividade Docente<br>Agenda Semanal<br>Gestão Carga Horária | Atendimentos pendimentos pendi | tágio > EAAJ > Atendimentos Pend<br>endentes<br>entes do EAAJ. | entes                          |                                    |                   |
| <b>) Graduação</b><br>E-mail Estudantes<br>Estágio<br>Horário Goral do Aulas                      | ← Voltar Clic<br>com           | ar em <b>Imprimir</b> para<br>n a lista de atendimer           | gerar um arqu<br>ntos pendente | ivo PDF<br>s.                      | Handreim Imprimir |
| > Horário Geral de Aulas<br>> Matrícula<br>> Monitoria Acadêmica                                  | Professor:<br>MARCIA TESHIMA   | Nº da Pasta:                                                   | Estagiário:                    | Cliente:                           | ~                 |
| Pauta Eletrônica                                                                                  |                                |                                                                | Atendimentos                   |                                    |                   |
| Programa de Disciplina<br>Requerimentos                                                           | Nº dos Autos                   | Cliente                                                        | Estagiário                     | Assunto                            | Opções            |
| <b>⊇ Pós-Graduação</b><br>> Autorização<br>> Equivalência/Convalidação                            | 0065284332016816001            | 4 WILLIAN DA SILVA MELO                                        | LUCCAS MAZZARI<br>PIRES        | DEVOLVER O PROCESSO NO<br>FÓRUM    | Q 🕜               |
| Prorrogação<br>Recurso<br>Requerimentos                                                           | 0010580942021816001            | 4 JOSÉ APARECIDO XAVIER DA<br>COSTA                            | LAISA DA SILVA                 | VERIF. CÓPIA DOS AUTOS NA<br>PASTA | Q 🕼               |
| <b>Sinbol</b><br>Editais                                                                          |                                | Tota                                                           | l de atendimentos: 2           |                                    |                   |

### Para abrir a pasta do atendimento, basta clicar na Lupa.

| Portal do Docente                                                                                                    | Feedback Suporte de TI                             |                                                      |                        | <b>1</b> 5 <b>1</b>                | 199<br><b>a</b> 0115495 |
|----------------------------------------------------------------------------------------------------|----------------------------------------------------|------------------------------------------------------|------------------------|------------------------------------|-------------------------|
| Localizar Q<br><b>a</b> 1323091<br>> Gestão do Portal<br>> Atividade Docente<br>> Agenda Semanal<br>> Gestão Carga Horária                                                                                               | Atendimentos Pen<br>Lista os atendimentos pendento | o > EAAJ > Atendimentos Pen<br>dentes<br>es do EAAJ. | identes                |                                    |                         |
| <ul> <li>Graduação</li> <li>E-mail Estudantes</li> <li>Estágio</li> <li>Horário Geral de Aulas</li> <li>Matrícula</li> <li>Monitoria Acadêmica</li> <li>Núcleo Docente Estruturante</li> <li>Pauta Eletrônica</li> </ul> | ← Voltar<br>Professor:<br>MARCIA TESHIMA           | Nº da Pasta:<br>✓                                    | Estagiário:            | Cliente:                           | Imprimir                |
| > Programa de Disciplina<br>> Requerimentos                                                                                                    | Nº dos Autos                                       | Cliente                                              | Estagiário             | Assunto                            | Opções                  |
| <ul> <li>Pós-Graduação</li> <li>&gt; Autorização</li> <li>&gt; Equivalência/Convalidação</li> </ul>                                                                                                    | 00652843320168160014                               | WILLIAN Clicar na Lu                                 | <b>ipa</b> para acessa | ar a pasta                         | 00                      |
| <ul> <li>&gt; Prorrogação</li> <li>&gt; Recurso</li> <li>&gt; Requerimentos</li> </ul>                                                                                                    | 00105809420218160014                               | JOSÉ APARECIDO XAVIER DA<br>COSTA                    | LAISA DA SILVA         | VERIF. CÓPIA DOS AUTOS NA<br>PASTA | Q 🕝                     |
| <b>⊇ Sinbol</b><br>> Editais                                                                                                    |                                                    | Το                                                   | tal de atendimentos: 2 |                                    |                         |

#### Para acessar o atendimento, clique em alterar atendimento (botão com símbolo de lápis).

| Localizar Q                                                                                                    |                                               |                                                         |                          |                                    |          |
|----------------------------------------------------------------------------------------------------|-----------------------------------------------|---------------------------------------------------------|--------------------------|------------------------------------|----------|
| <b>1323091</b><br>Gestão do Portal<br>Atividade Docente<br>Agenda Semanal<br>Gestão Carga Horária                                                         | Atendimentos Per Lista os atendimentos pender | igio > EAAJ > Atendimentos<br>endentes<br>ntes do EAAJ. | Pendentes                |                                    |          |
| <ul> <li>Graduação</li> <li>E-mail Estudantes</li> <li>Estágio</li> <li>Horário Geral de Aulas</li> <li>Matrícula</li> <li>Monitoria Acadêmica</li> </ul> | Voltar Professor: MARCIA TESHIMA              | Nº da Pasta:<br>∽                                       | Estagiário:              | Cliente:                           | Imprimir |
| Núcleo Docente Estruturante<br>Pauta Eletrônica<br>Programa de Disciplina                                                                                 |                                               |                                                         | Atendimentos             |                                    |          |
| Requerimentos                                                                                                    | Nº dos Autos                                  | Cliente                                                 | Estagiário               | Assunto                            | Opções   |
| <b>Pós-Graduação</b><br>Autorização<br>Equivalência/Convalidação                                                                                          | 00652843320168160014                          | WILLIAN DA SILV Cliqu                                   | ue para alterar o        | atendimento.                       |          |
| Prorrogação<br>Recurso<br>Requerimentos                                                                                                    | 00105809420218160014                          | JOSÉ APARECIDO XAVIER I<br>COSTA                        | DA LAISA DA SILVA        | VERIF. CÓPIA DOS AUTOS NA<br>PASTA | QØ       |
| -                                                                                                    |                                               |                                                         | Total de atendimentos: 2 |                                    |          |

Na tela de atendimento pendente o docente deve informar o progresso do atendimento, descrevendo na **Providência** o texto que será lançado na Ficha de Acompanhamento e depois clicar em **Salvar**.

| Portal do Docente                                                                                                    | Feedback Suporte de TI                                                               |                                                                                         |                                   | ( <b>199</b> | 👗 0115495 <del>-</del> |
|----------------------------------------------------------------------------------------------------|--------------------------------------------------------------------------------------|-----------------------------------------------------------------------------------------|-----------------------------------|--------------|------------------------|
| Localizar Q<br><b>&amp; 1323091</b><br>> Gestão do Portal<br>> Atividade Docente                                                                     | <ul> <li>Atendimentos Pen</li> </ul>                                                 | o > EAAJ > Atendimentos Pendentes                                                       |                                   |              |                        |
| <ul> <li>&gt; Agenda Semanal</li> <li>&gt; Gestão Carga Horária</li> <li>&gt; Carduração</li> </ul>                                                  | Lista os atendimentos pendente                                                       | es do EAAJ.                                                                             |                                   |              |                        |
| <ul> <li>&gt; E-mail Estudantes</li> <li>&gt; Estágio</li> <li>&gt; Herária Carol do Aulos</li> </ul>                                                | Ker Voltar                                                                           | Após informado o texto, clio                                                            | car em <b>Salvar</b>              |              | 🖺 Salvar               |
| <ul> <li>&gt; Matrícula</li> <li>&gt; Monitoria Acadêmica</li> </ul>                                                                                 | Cliente:<br>WILLIAN DA SILVA MELO                                                    | Estagiário:<br>LUCCAS MAZZARI PIRES                                                     | Nº dos Autos:<br>0065284332016816 | 0014         |                        |
| <ul> <li>&gt; Núcleo Docente Estruturante</li> <li>&gt; Pauta Eletrônica</li> <li>&gt; Programa de Disciplina</li> <li>&gt; Requerimentos</li> </ul> | Informar o texto<br>DEVOLVER O PROCESSO NO FO<br>Providência (Se preencher, o texto) | o a ser inserido na Ficha de Acom<br>ORUM<br>exto será lançado na hade Acompanhamento): | npanhamento.                      |              |                        |
| <ul> <li>Pós-Graduação</li> <li>&gt; Autorização</li> <li>&gt; Equivalência/Convalidação</li> <li>&gt; Prorrogação</li> <li>&gt; Recurso</li> </ul>  | Situação: *<br>EM ANDAMENTO                                                          | ~                                                                                       |                                   |              |                        |
| > Requerimentos                                                                                                    |                                                                                      |                                                                                         |                                   |              |                        |

Caso o atendimento esteja concluído, o docente deve selecionar mudar a **Situação** para **concluído**, descrevendo na **Providência** o texto que será lançado na Ficha de Acompanhamento e depois clicar em **Salvar**.

| Portal do Docente                                                       | Feedback Suporte de TI          |                                               |                                       | ≗ 0115495 <del>-</del> |
|-------------------------------------------------------------------------|---------------------------------|-----------------------------------------------|---------------------------------------|------------------------|
| Localizar Q                                                             |                                 |                                               |                                       |                        |
| <b>&amp;</b> 1323091                                                    | ↑ A Graduação > Estágio         | > EAAJ > Atendimentos Pendentes               |                                       |                        |
| > Gestão do Portal                                                      | Atondimontos Dono               | lantaa                                        |                                       |                        |
| > Atividade Docente                                                     | Atendimentos Penc               | lentes                                        |                                       |                        |
| > Agenda Semanal                                                        | Lista os atendimentos pendentes | do EAAJ.                                      |                                       |                        |
| > Gestao Carga Horaria                                                  |                                 |                                               |                                       |                        |
|                                                                         |                                 |                                               |                                       |                        |
| > E-mail Estudantes                                                     | 🗲 Voltar                        | Após alterada a <b>Situação</b> , clica       | ar em Salvar                          | 💾 Salvar               |
| > Horário Geral de Aulas                                                |                                 |                                               |                                       |                        |
| > Matrícula                                                             | Cliente:                        | Estagiário:                                   | Nº dos Autos:                         |                        |
| > Monitoria Acadêmica                                                   | WILLIAN DA SILVA MELO           | LUCCAS MAZZARI PIRES                          | 00652843320168160014                  |                        |
| > Núcleo Docente Estruturante                                           | Assunto:                        |                                               |                                       |                        |
| > Pauta Eletrônica                                                      | DEVOLVER O PROCESSO NO FÓ       | RUM                                           |                                       |                        |
| > Programa de Disciplina > Pequerimentos                                | Providência (Se preencher, o te | xto será lancado na Ficha de Acompanhamento): |                                       |                        |
|                                                                         |                                 | ······································        |                                       |                        |
| Autorização                                                             |                                 |                                               |                                       |                        |
| <ul> <li>Autorização</li> <li>&gt; Equivalência/Convalidação</li> </ul> |                                 |                                               |                                       |                        |
| > Prorrogação                                                           | Situação: *                     |                                               |                                       |                        |
| > Recurso                                                               | EM ANDAMENTO                    | Alterar a Si                                  | i <b>tuacão</b> para <b>Concluído</b> |                        |
| > Requerimentos                                                         |                                 |                                               |                                       |                        |